## 实验室废弃物中转站操作流程

1. 如何注册、绑定信息

①扫码进入登陆界面: 输入账号及密码

|                                                     | 密码登录                                                             |
|-----------------------------------------------------|------------------------------------------------------------------|
|                                                     | R 1147                                                           |
|                                                     | Ø                                                                |
| na vezena de la la la la la la la la la la la la la | 24                                                               |
| 무엇점무                                                | 置重                                                               |
| STATION                                             | 账号申诉   忘记密码                                                      |
|                                                     | . 短信登录                                                           |
|                                                     | Copyright(2020年) 農胡医科大学<br>技术支持:现代技术教育中心 建议屏幕分析率在1920x1080以上浏览本站 |
| 第一步                                                 | 第二步                                                              |
| ② 完善信息,输入验证码绑架                                      | 定实验室信息                                                           |
| 统一认证登录 📥                                            | 选择机构 📥 选择实验室                                                     |
| → 实验室验证码(9                                          | 实验室建立确认验证码)                                                      |

| 温馨提示:系统检测<br>善您的用户信息 | 到您为首次登陆,为了更方便使用系统,请完 |
|----------------------|----------------------|
| *账号                  | 1147                 |
| *姓名                  | 王智忠                  |
| 性男                   | 实验室校验码               |
| * 机几枚                | 0832                 |
| *电子 确认               | 取消 J.cn              |
| *手机号                 | 13769113943          |
| *实验室<br>请选择实验室       |                      |
|                      | 确定                   |

| 2. 如何申请医废操作                                                                                                    |                                                   |
|----------------------------------------------------------------------------------------------------|---------------------------------------------------|
| 选择医废申请 💻                                                                                                    | 🔲 阅读管理须知 🔜 选择废                                    |
| 弃物类型 ————————————————————————————————————                                                                                             | 实验室 🔲 选择医废废弃物柜                                    |
| ▲ 填写预约投放                                                                                                    | (时间 (默认 1 小时) ——————————————————————————————————— |
| 第用应用<br>愛爾達<br>定度申述<br>定度申述<br>定度申述<br>定度申述<br>定度申述<br>定度可<br>で<br>に<br>で<br>で<br>で<br>で<br>で<br>で<br>で<br>で<br>で<br>で<br>で<br>で<br>で | 中国部部部部部部部部部部部部部部部部部部部部部部部部部部部部部部部部部部部部            |
| 第一步                                                                                                    | 第二步                                               |
| 医疗废物类                                                                                                    | 题 税 <b>款托程度物类型</b> 片) -                           |
| 生产时间 *包装数量                                                                                                    | 2021-12-31<br>1 <b>填写包装数量</b>                     |
| 包装单位                                                                                                    | <sub>箱</sub> 填写包装单位                               |

| *包装数量  | 1 填写包装数量            |     |
|--------|---------------------|-----|
| 包装单位   | 痛 填写包装单位            |     |
| 实验室名称  | 基选择绑定实验室            | z · |
| 产生单位   | 基础医学院               |     |
| 实验室负责人 | (0211)张才军           |     |
| 申请人    | 王智忠                 |     |
| 申请人电话  | 18702904597         |     |
| *废液柜   | 造攝廣蘊柜类型:<br>or危废    | 医废  |
| 门禁开始时间 | 2选择门禁时间             | ~   |
| 门禁结束时间 | 2021-12-31 19:03:56 | ~   |

第三步

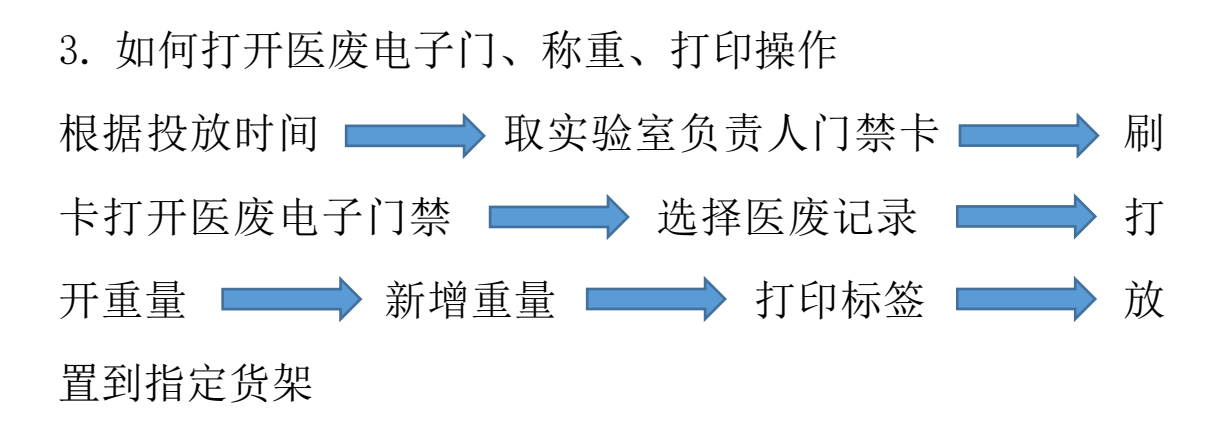

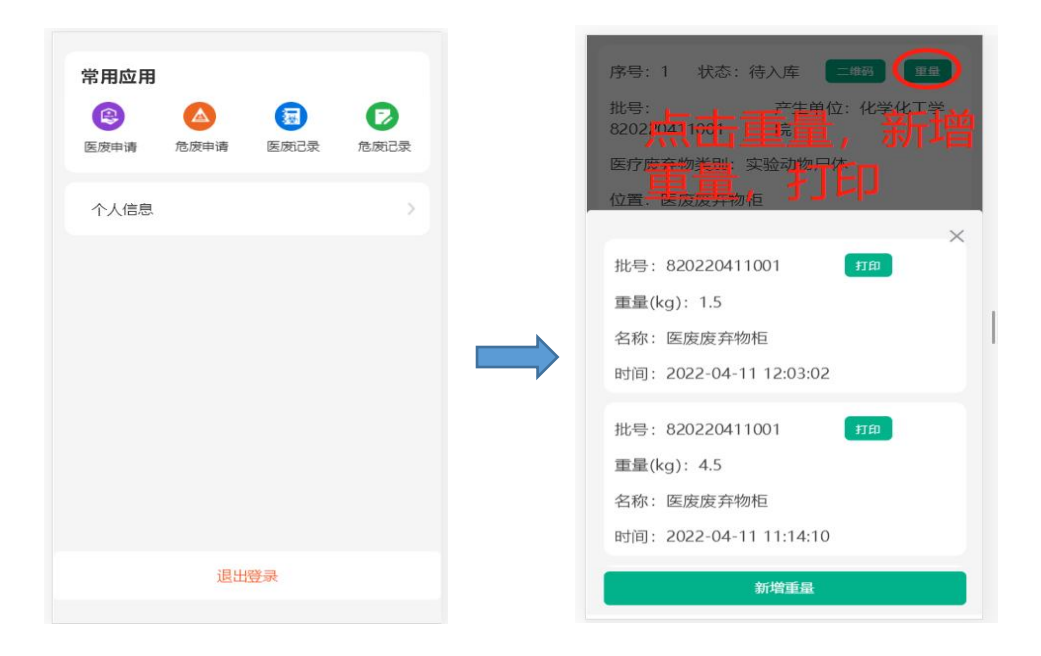

 如何申请危废操作(与医废申请区别:医废不需要审核, 门禁、称重、打印直接使用;危废需要审核通过门禁、称重、 打印才能使用)

选择危废申请 —— 阅读管理须知 —— 选择废 弃物类型 —— 选择实验室 —— 选择危废废弃物柜 —— 填写预约投放时间(默认1小时)—— 申请完成

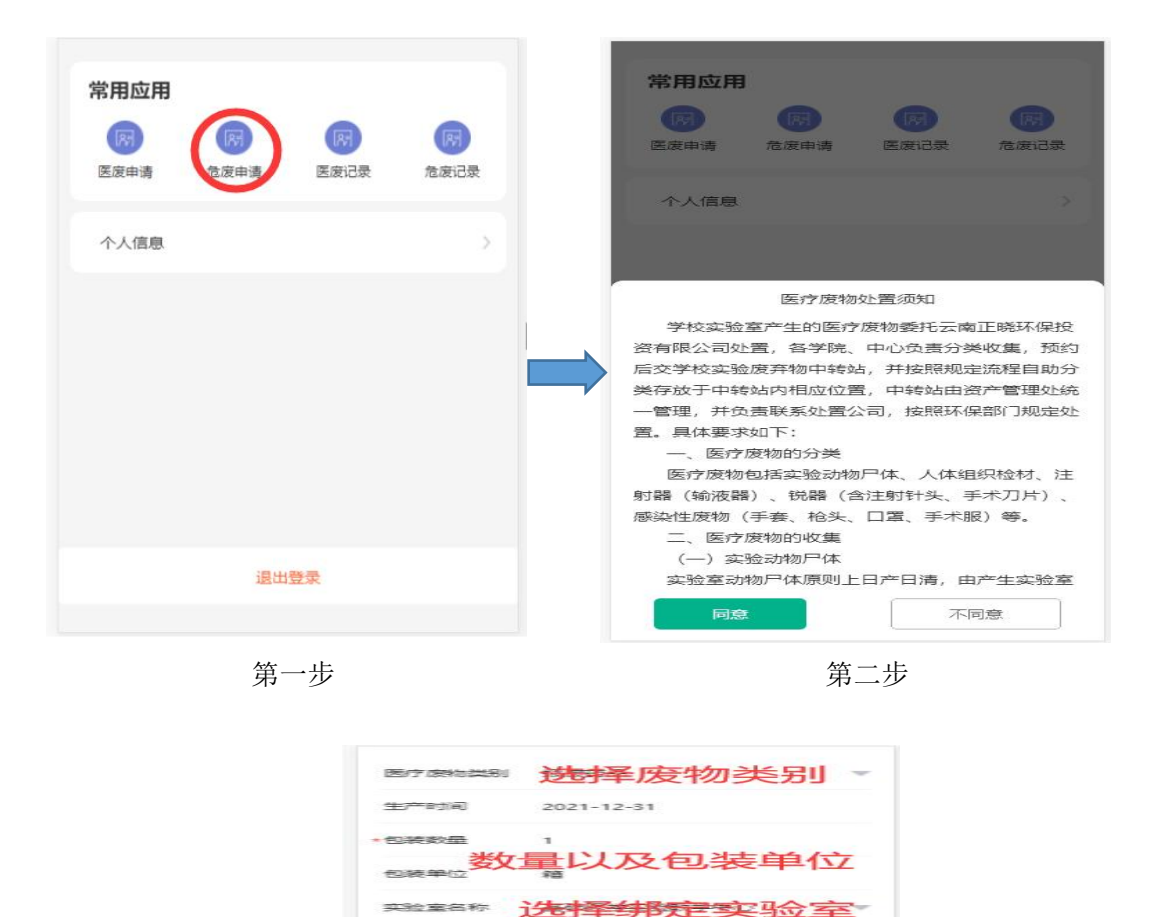

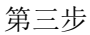

填写主要成分

基础医学院

王智忠

(0211)時に才羅

18702904590 送春季接受的友本巨

开始时先择问禁严始时间

选择危险类别

2021-12-31 22:39:28

210

门前林市中市川间

人會這

夜 木巨

主要成分

**行為**非合 2005月11

常负责人

5. 如何打开危废电子门、称重、打印操作
管理员审核通过(资产管理处) 预约时间到中转站
管理员(资产管理处)刷卡打开危废电子门禁 → 选择
危废记录 → 打开重量(手机) → 新增重量(输入
重量) → 打印标签 → 放置到指定区域

| <ul> <li>常用应用</li> <li>(2)</li> <li>(2)<th>序号: 1 状态: 待入库 <b>二曲码 </b><br/>批号:<br/>8202,2021,1985<br/>医疗废弃物 送出: 实验动物合作</th></li></ul> | 序号: 1 状态: 待入库 <b>二曲码 </b><br>批号:<br>8202,2021,1985<br>医疗废弃物 送出: 实验动物合作      |
|----------------------------------------------------------------------------------------------------|-----------------------------------------------------------------------------|
| 个人信息                                                                                                    | 位置. 医废废异物痕                                                                  |
|                                                                                                    | 批号: 820220411001 町田<br>重量(kg): 4.5<br>名称: 医废废弃物柜<br>时间: 2022-04-11 11:14:10 |
| 退出登录                                                                                                    | 新增重量                                                                        |